New York State Grades 3-8 ELA, Mathematics and Grades 5 and 8 Science Computer-Based Testing

## Proctor Training – Part 1

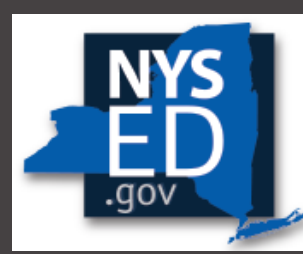

New York State EDUCATION DEPARTMENT

Knowledge > Skill > Opportunity

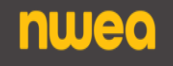

## Purpose of this Training

The Proctor Training will provide proctors and test administrators details on the responsibilities for proctoring before, during and after the computer-based test administrations.

- + Part 1 of this training will review the overall roles of the Proctor during Computer Based Testing, information on testing dates for Operational and Field Testing, and helpful reminders related to Nextera Admin and how to prepare for testing day.
- + Part 2 will review different views and capabilities of Nextera Admin during and after student testing. This training will go into detail on what the student will see during testing and troubleshooting techniques for the Proctor. Part 2 will also review what to do after testing.

This training is posted under the Resources section on CBT Support at: <u>https://cbtsupport.nysed.gov/hc/en-us/categories/201173603-Grades-3-8-ELA-and-Math-Computer-Based-Testing</u>

## Agenda – Part 1

What is the Role of a Proctor for Computer-Based Testing?

Overview of Operational Testing Dates

Overview of Field Testing Dates

- Preparing for Test Day
- Customer Support

٠

# What is the Role of a Proctor for Computer-Based Testing?

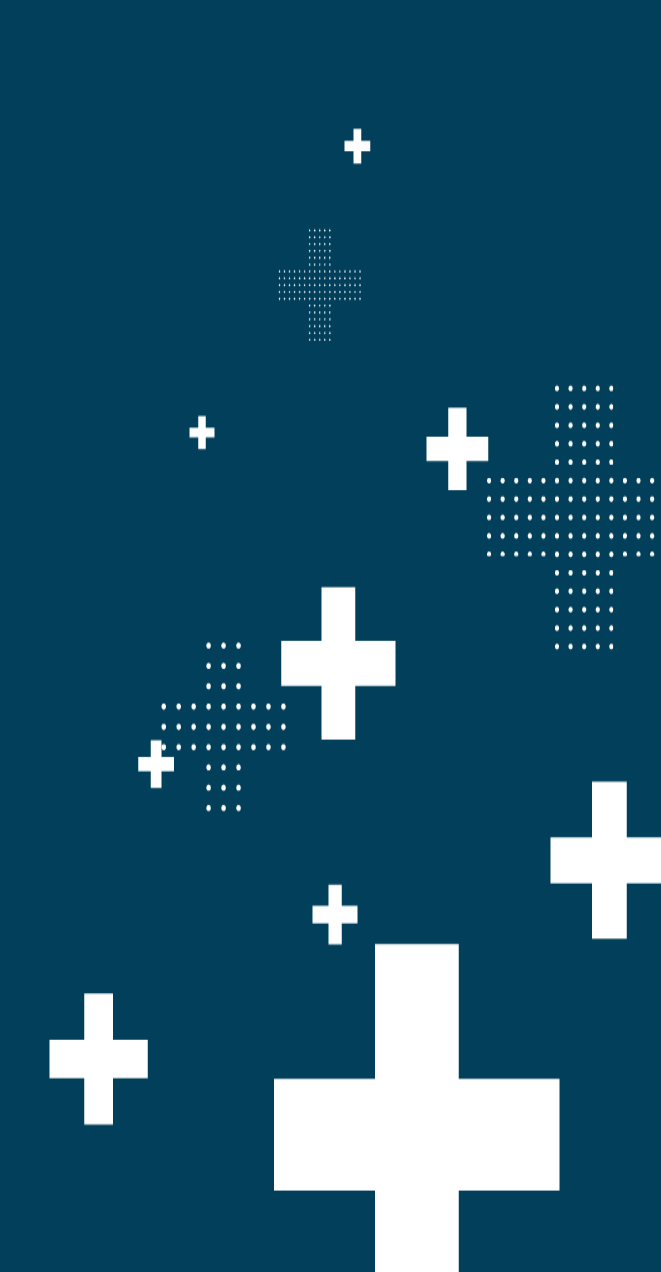

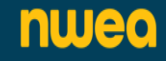

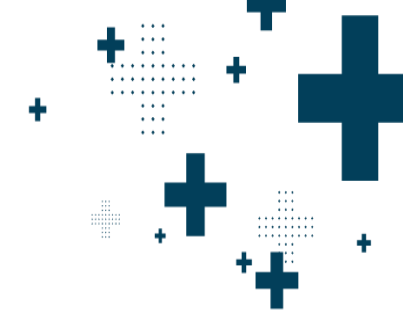

Proctors must follow all security protocols when supervising the test administration:

Circulate periodically around the room during the administration of each session of the test to ensure that students are not having difficulty navigating within the online test form.

> Make sure that students are recording their multiple-choice and constructedresponse answers in the Nextera<sup>®</sup> Test Delivery System.

>Actively proctor students as they are testing to ensure that devices are working and that students do not hit the power button to turn devices off while testing.

>Before a student submits the test, proctors should review the Review screen with the student to ensure the student has answered all the questions and should point out to the student if they have left one or more answers completely blank.

Proctors must follow all security protocols when supervising the test administration:

- Do not comment to the student on the correctness or sufficiency of any answer.
- Proctors may give students assistance only in the mechanics of taking the tests, such as understanding the navigation of the Nextera Test Delivery System.
- Ensure a secure environment is maintained.
- Do not use cell phones or other photographic devices to duplicate test materials.
  - Never take photos of the operational test, even if there is an issue that you need to report to NYSED and NWEA.

| Online<br>Wared WGrade 8   Math   Sampler 1Question 3The table below represeInear function. $\frac{x}{-1}$ $\frac{y}{-1}$ $\frac{1}{9}$ $\frac{3}{13}$ $\frac{3}{5}$ $\frac{17}{7}$ Which function has a greater slope and a greater y-intercept than the linear function<br>represented in the table?(A) $y = 2x + 8.5$ (B) $y = 3x + 7.5$ (C) $y = 5x + 6.5$ (D) $y = 10x + 5.5$                                       | The Proctor should be familiar<br>with all Nextera Test Delivery<br>navigation features as well as<br>how to tell if a student's testing<br>device is online or offline while<br>the student is testing.                                                                                                    |
|----------------------------------------------------------------------------------------------------|----------------------------------------------------------------------------------------------------|
| Online<br>Westing KL3     Grade 6   ELA   Sampler 2       Review     Question 2                                                                                                    | Directions II/ Sign out                                                                                                    |
| In Ireland in 1937, Kathleen Murphy represents her dance school at a recital. She scans the audience for her Aunt Polly as she nervously awaits her turn to perform.<br>Excerpt from Kathleen: The Celtic Knot<br>by Siobhan Parkinson<br>I put my weight on my left foot and stood with my right foot poised, wondering what<br>on earth I was going to do when the music started, because I couldn't remember even the | hich detail from the story <b>best</b> shows why Polly is important to thleen?<br>) Polly can best describe Kathleen's dance to her mam.<br>) Polly allows Kathleen to receive praise from her teacher.<br>) Polly made Kathleen's dress using her own curtain fabric.<br>) Polly inspired Kathleen to participate in the dance recital. |

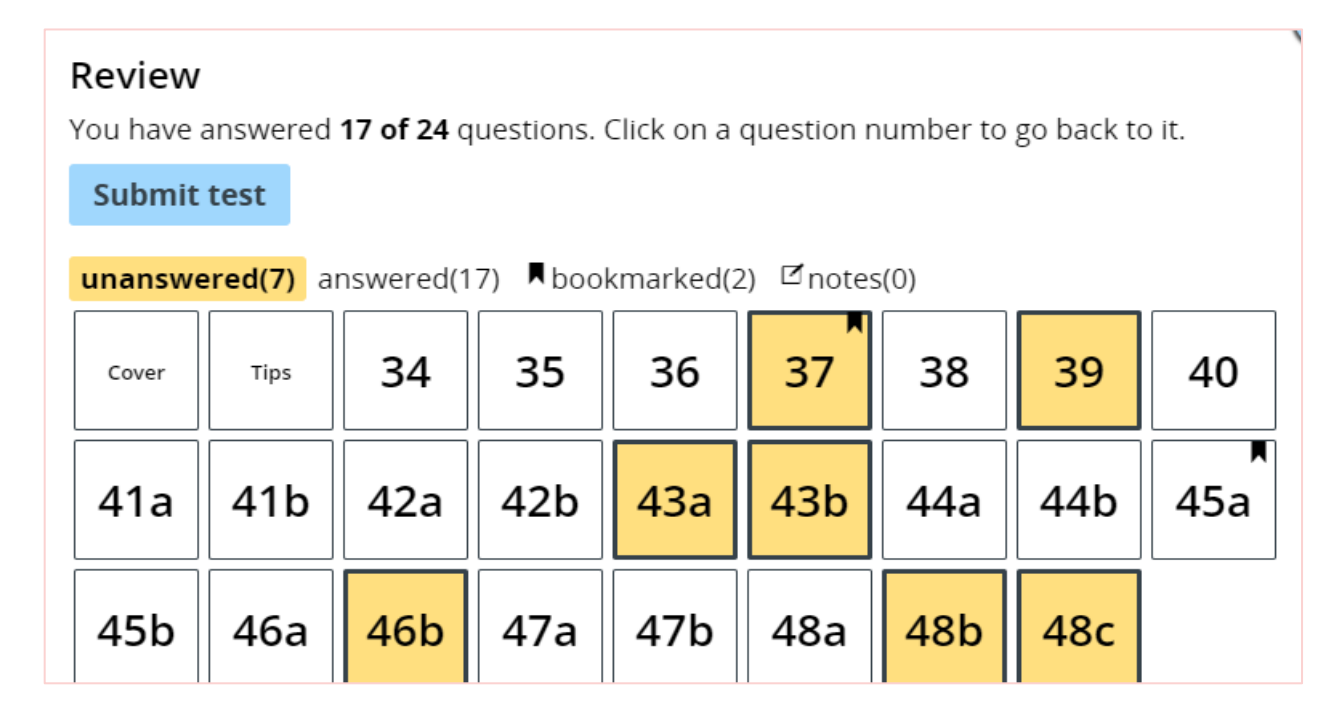

The proctor should be familiar with the Review & Submit screen in the Nextera Test Delivery System to assist students with identifying unanswered test questions.

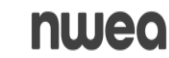

## **Overview of Operational Testing Dates**

. . .

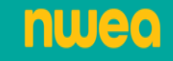

**CBT** Operational Testing Dates

The operational testing schedule is posted on NYSED's website: <u>http://www.nysed.gov/state-assessment/grades-3-8-</u> <u>test-schedules</u>

Operational Testing Manuals are available from the Office of State Assessment website: <u>http://www.nysed.gov/state-assessment/grades-3-8-</u> <u>ela-and-math-test-manuals</u>

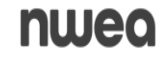

## **Overview of Field Testing Dates**

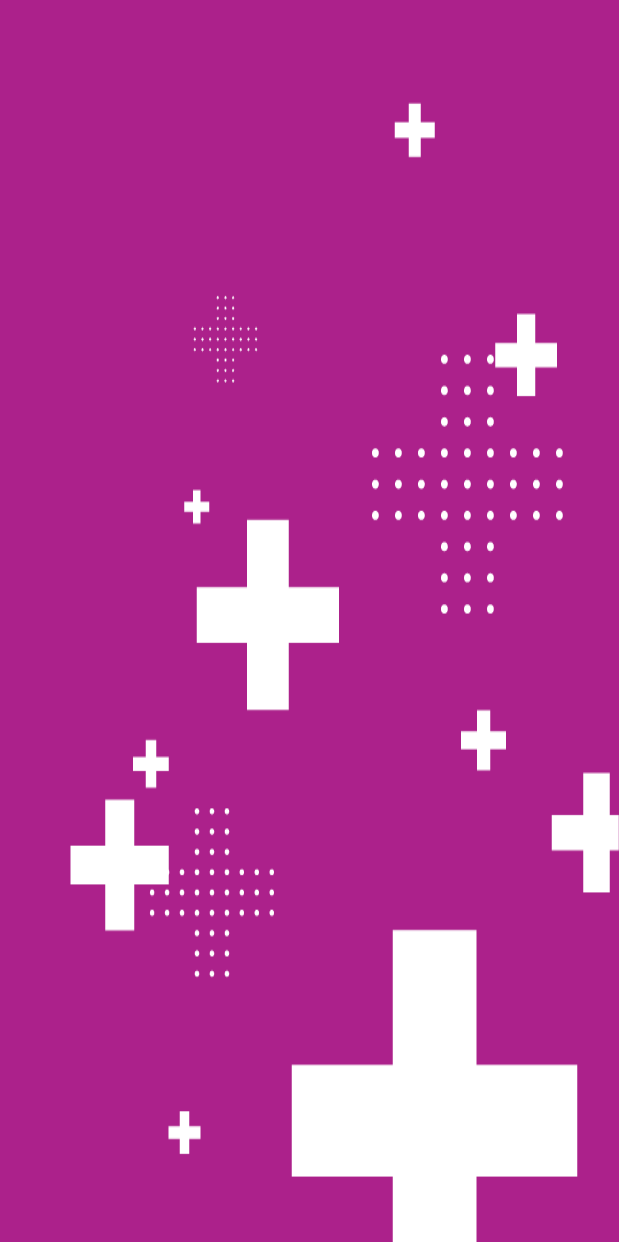

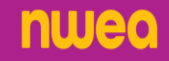

The field testing schedule is posted on NYSED's website: <u>http://www.nysed.gov/state-assessment/grades-3-8-test-</u> <u>schedules</u>

Field Testing Manuals are available from the Office of State Assessment website:

http://www.nysed.gov/state-assessment/grades-3-8-ela-andmath-test-manuals

School Administrator's Manual for Computer-Based Field Testing
 Teacher's Directions

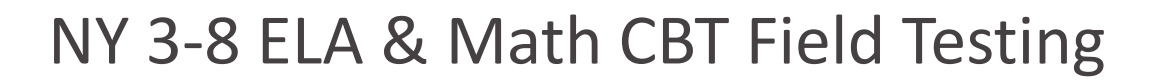

## **Field Test Administration**

- Multiple-choice and short- and/or extended-response questions
- Single class period of approximately 40 minutes

3

## Preparing for Test Day

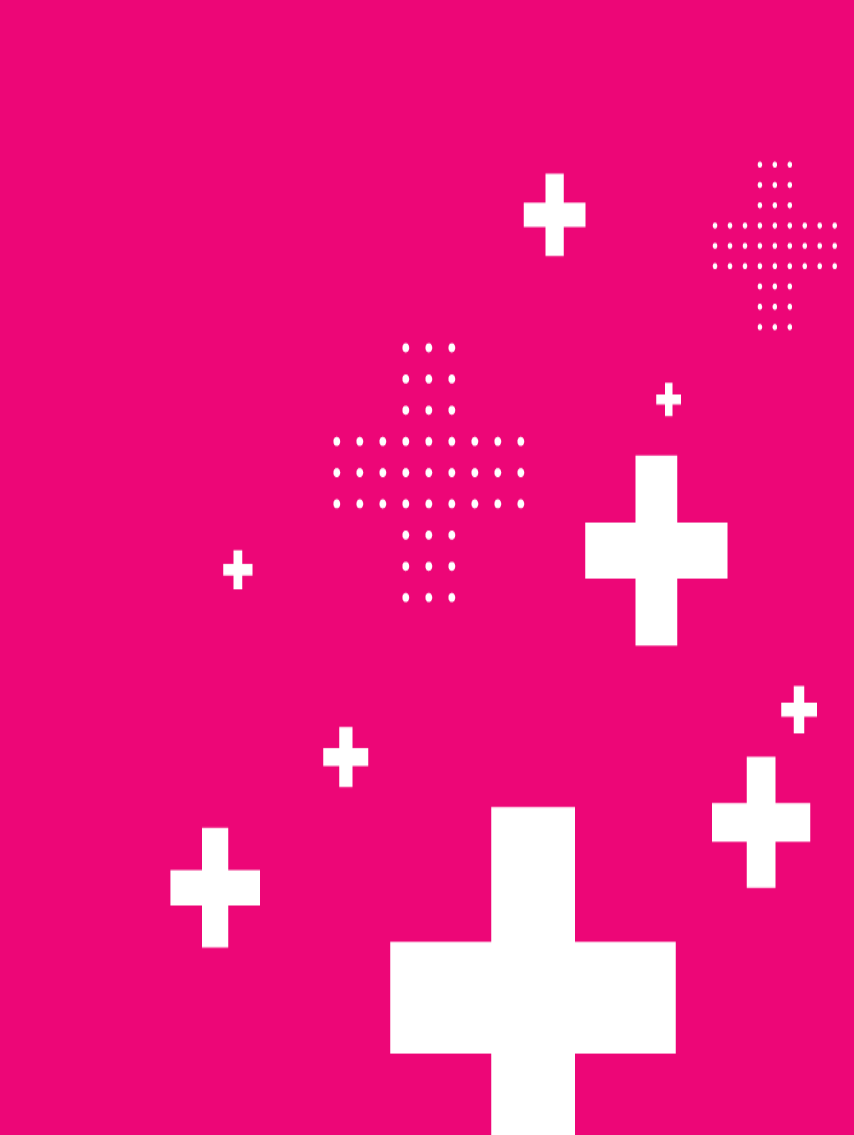

÷

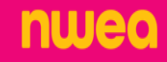

## NWEA's Platform Overview

#### Nextera<sup>®</sup> Test Delivery System

- Questar Secure browser
- Downloaded to students' devices
- Students access and complete tests
- > Offers practice with previously released state questions

## Nextera<sup>®</sup> Administration (Nextera Admin)

- Online Test Administration System
- Multi-tiered, role-based system
- Manage students and student-test taking

## **CBT Technology Readiness**

Work with your technology coordinators to make sure the devices are ready for testing:

- Make sure you have enough devices for students.
- An external keyboard must be provided and available for all students testing on computer.
- Make sure all mice are working (check batteries!)
- Confirm the updated version of the Questar Secure Browser has been installed and tested on all student testing devices.
- Make sure all computers are fully charged and, if possible, plugged in.
- Consider additional hardware you want to have on hand, such as additional devices, extra power strips.

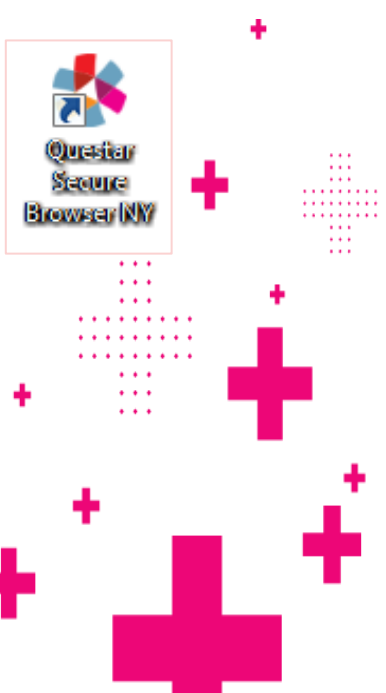

## Preparing Your Exam Room

- Provide a well-lit, well-ventilated, and quiet classroom.
- Completely cover or remove from walls any aids, charts, testing posters (Equation Editor Tools, tips on using Drawing tool, etc.)
- Plan seating arrangements. Allow enough space between students to prevent sharing of answers.
- A seating chart or other record of student device assignment is recommended in the event a situation requires a student to leave and return to a device.
- Understand guidelines for permissible materials during testing.

For more information, please view the CBT Support article: <u>https://cbtsupport.nysed.gov/hc/en-</u> <u>us/articles/360022415891</u> and the Teacher's Directions for CBT <u>https://www.nysed.gov/state-assessment/test-manuals</u>

8

## Preparing Your Students

Help students approach testing in a relaxed, positive way.

- Encourage and motivate your students to put forth their best effort.
- Be sure students understand the directions.

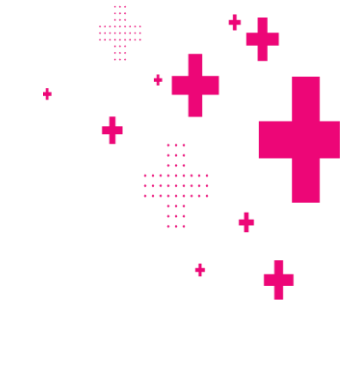

## Preparing Your Students: NY Question Sampler

- Be sure students have had the opportunity to practice using the practice + tests in the secure browser and the online <u>New York State Question Sampler</u> prior to testing.
- There are four ELA and Math practice tests for each grade level and content area to further familiarize students with the testing experience. There are four Science practice tests for Grade 5 & 8.
  - Usernames and passwords can be found in <u>Nextera Admin</u> within the Help tab and on CBT Support: <u>https://cbtsupport.nysed.gov/hc/en-</u> <u>us/articles/360000813612-Questar-Secure-Browser-Practice-Test-Logins</u>
  - Download and print any alternate language versions of the Question Sampler from the Sampler site or access these materials and the test read editions on Nextera Admin under Help-Downloads.
- Encourage students to attempt all questions. Tell them to read each question carefully and make their best attempt at answering each one.

## Nextera Admin

It is a local decision as to whether or not the teacher or proctor has access to the Nextera Administration System (Nextera Admin). For this presentation, we provide information for proctors/teachers who will be logging into Nextera Admin. We will go through the steps to prepare CBT for the testing day within Nextera Admin.

#### **Examiner View**

Proctors can also use the Examiner View in Nextera Admin to monitor testing status.

The School Testing Coordinator (STC) or District Testing Coordinator (DTC) can provide this during testing.

| 2023-24 Simulation   No District   No School   No Cor                                                                                                    | tent Area Change                                                                                                    | Jen Janinek Sign Out              |  |  |  |  |  |
|----------------------------------------------------------------------------------------------------|----------------------------------------------------------------------------------------------------|-----------------------------------|--|--|--|--|--|
| New York State Grades                                                                                                    | 3-8 Testing Program                                                                                                    | 🤹 Questar                         |  |  |  |  |  |
| HOME STUDENTS ~ CLASSES TESTS ~                                                                                                    | ACCOUNTS ~ STUDENT RESPONSES ADMINISTRATION ~ I                                                                                                    | HELP ~                            |  |  |  |  |  |
|                                                                                                    |                                                                                                    |                                   |  |  |  |  |  |
| Click or tap the "Change" link at the top of the top of top of the top of top of top | e page to select or change your active district and school.                                                                                                    | ×                                 |  |  |  |  |  |
| Your Profile                                                                                                    | What's New                                                                                                    | Edit                              |  |  |  |  |  |
| Name: Jen Janinek<br>Email: jjaninek@questarai.com<br>Associated with: State (State)                                                                                                    | Welcome to the Nextera Administration System (Nextera Admin) for the Grades 5 and 8 Science computer-based testing (CBT) program.                                                                                                    | e NYS Grades 3-8 ELA and Math and |  |  |  |  |  |
| Administration Quick Links                                                                                                    | Nextera Admin is NWEA's test administration system where schools can manage computer-based testing for their students. Based on user roles, schools will make sure students are loaded into the platform, edit and add classes, set testing accommodations, and print login tickets in Nextera Admin. As a Nextera user, you play an |                                   |  |  |  |  |  |
| CBT Support                                                                                                    | important role in the successful execution of testing activities.                                                                                                    |                                   |  |  |  |  |  |
| Question Sampler                                                                                                    |                                                                                                    |                                   |  |  |  |  |  |
| NYSED Office of State Assessment                                                                                                    | Verify Technology Readiness – Complete Technology Readiness Che                                                                                                    | ecklist                           |  |  |  |  |  |

## Accessing Nextera Admin

- To access Nextera Admin, contact the District Test Coordinator (DTC) or Principal (PRN) in your district or school and ask them to create and activate your account prior to the administration.
- 2. New users will receive a "Welcome to Nextera" email from NWEA with a username and temporary password.
  - Log in using your provided credentials.
  - Follow prompts to accept a security agreement and change your password.

|                                                                                                    | New York State Grades 3-8 Testing Program      |   |
|----------------------------------------------------------------------------------------------------|------------------------------------------------|---|
| <ul> <li>Password Rules:</li> <li>Must be 8 characters in length</li> <li>Must be alpha-numeric and contain at least one number</li> <li>Must contain one uppercase letter</li> </ul> | User ID Password Sign In Forgot your password? |   |
| <ul> <li>Case-sensitive</li> </ul>                                                                                                    | Questar                                        | ŀ |
| <u> https://ny.nextera.questarai.com/Admi</u>                                                                                                    | n alla alla alla alla alla alla alla al        |   |

## Prior to Administration: Students Tab

- This report is useful to verify all accommodations are set properly before testing.
- The Student Download Report is available from the Students/Students tab at the bottom of the student list.
- > This report includes all students based on the user's access.
- Run this report after all Student Accommodations have been set, before printing Login Tickets.

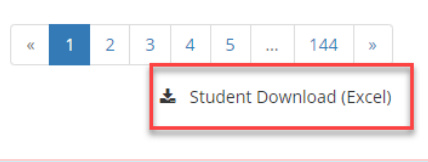

|   | A                                  | В                  | С          | D        | E     | F       | G                   | Н                    |
|---|------------------------------------|--------------------|------------|----------|-------|---------|---------------------|----------------------|
| 1 | District: QAI NEXTERA TEAM (QAI02) |                    |            |          |       |         |                     |                      |
| 2 | All Content Areas                  | 2023-24 Simulation |            |          |       |         |                     |                      |
| 3 | StudentID                          | FirstName          | MiddleName | LastName | Grade | Subject | Accommodation       | Accommodation Option |
| 4 | 1350026987                         | Test ELA           |            | Student  | 5     | ELA     | Answer Masking Tool |                      |
| 5 | 1350026987                         | Test ELA           |            | Student  | 5     | ELA     | Speech-to-Text      |                      |
| 6 |                                    |                    |            |          |       |         |                     |                      |
| 7 |                                    |                    |            |          |       |         |                     |                      |

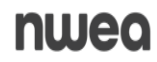

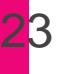

## Prior to Administration: Classes Tab Confirm Accommodations using the Classes Report

- This report is useful to verify all accommodations are set properly before testing.
- The Classes Report is available from the Classes tab at the bottom of the student list for the specific Class.
- This report includes all students within that class/grouping.
- Run this report after all Student Accommodations have been set, before printing Login Tickets.

|     |                                        |            | ~           |           | -     |         | 5                   | ••                   |
|-----|----------------------------------------|------------|-------------|-----------|-------|---------|---------------------|----------------------|
| 1   | Students in Class A                    |            |             |           |       |         |                     |                      |
| 2   | District: QAI District 8 (99990001007) | School: Q/ | Al School 1 | (99990010 | 052)  |         |                     |                      |
| 3   | ELA                                    | 2023-24 S  | mulation    |           |       |         |                     |                      |
| 4   | StudentID                              | FirstName  | MiddleNa    | LastName  | Grade | Subject | Accommodation       | Accommodation Option |
| 5   | 2406000021                             | Reviewer   | Q           | AM        | 3     | ELA     | Answer Masking Tool |                      |
| 27  | 2406000043                             | Reviewer   | Q           | STT       | 3     | ELA     | Speech-to-Text      |                      |
| 28  | 2406000044                             | Reviewer   | Q           | STT       | 3     | ELA     | Speech-to-Text      |                      |
| 29  | 2406000045                             | Reviewer   | Q           | STT       | 3     | ELA     | Speech-to-Text      |                      |
| 14  | 2406000110                             | Reviewer   | Q           | ZTHREE    | 3     | ELA     | Initial Page Zoom   | 300%                 |
| 115 | 2406000111                             | Reviewer   | Q           | ZTHREE    | 3     | ELA     | Initial Page Zoom   | 300%                 |
| 132 | 240600088                              | Reviewer   | Q           | ZTWO      | 3     | ELA     | Initial Page Zoom   | 200%                 |
| 133 | 240600089                              | Reviewer   | Q           | ZTWO      | 3     | ELA     | Initial Page Zoom   | 200%                 |
| 134 | 2406000090                             | Reviewer   | Q           | ZTWO      | 3     | ELA     | Initial Page Zoom   | 200%                 |

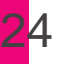

## Tests Tab

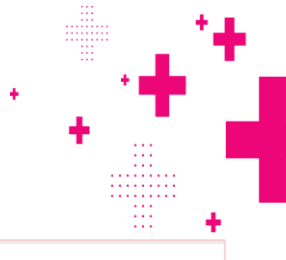

## New York State Grades 3-8 Testing Program

|                              | HOME    | STUDENTS ~ | CLASSES | TESTS ~                     | ACCOUNTS ~                 | STUDENT RESPONSES |
|------------------------------|---------|------------|---------|-----------------------------|----------------------------|-------------------|
| View Test Details from the T | Fests - | >Tests ta  | lb      | Importa<br>Tests<br>Testing | nt Dates<br>Status Details | nat's New         |
|                              |         |            |         |                             |                            |                   |

| Tests                         |              |                   |           |         |                                 |             |          |
|-------------------------------|--------------|-------------------|-----------|---------|---------------------------------|-------------|----------|
| Testing Status for: Math,     |              |                   |           |         |                                 |             | New Test |
| Filter By Testing Status: All | ~            |                   |           | Search  |                                 |             |          |
|                               |              |                   |           | Q Enter | all or part of a class or teach | ier's name. |          |
|                               |              |                   |           |         |                                 |             |          |
| Teacher 🌐                     | Class 👔      | Content<br>Area 🎝 | Test Name | .↓↑     | Testing 🕼                       | View        | Delete   |
| Stephanie Pfahlert            | Math Class A | Math              | 8 Math    |         | Not Started                     | View        | Delete   |
| Show 10 🗸 entries             |              |                   |           |         |                                 |             |          |

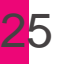

## Tests Tab

The Tests Tab is where you will find Important Dates, track student progress, print student login tickets, and find Session Access Codes.

| Important Dates Tests Testing Status Details Grades 3-8 English Language Arts (ELA) and Mathematics and Grade 8 Intermediate-Level and the Grade 5 Elementary-Level Science T                       |
|----------------------------------------------------------------------------------------------------|
| Important Dates       Tests         Testing Status Details         Grades 3-8 English Language Arts (ELA) and Mathematics and Grade 8 Intermediate-Level and the Grade 5 Elementary-Level Science T |
| Testing Status Details<br>Grades 3-8 English Language Arts (ELA) and Mathematics and Grade 8 Intermediate-Level and the Grade 5 Elementary-Level Science T                                          |
| Grades 3-8 English Language Arts (ELA) and Mathematics and Grade 8 Intermediate-Level and the Grade 5 Elementary-Level Science T                                                                    |
| Grades 3-8 English Language Arts (ELA) and Mathematics and Grade 8 Intermediate-Level and the Grade 5 Elementary-Level Science T                                                                    |
|                                                                                                    |
| Operational Test Administration Dates: Monday, April 8, 2024 - Friday, May 17, 2024                                                                                                    |
| operational reservation batteri monady, prince, 202 r rinady, may re, 202 r                                                                                                    |
| <ul> <li>Make-ups must be given within the testing window</li> <li>Scoring must be completed by Friday, May 24, 2024</li> </ul>                                                                     |
|                                                                                                    |
|                                                                                                    |
| The Tests Tab opening dates: https://cbtsupport.nvsed.gov/hc/en-                                                                                                    |
| us/articles/360018292991-Monthly-Events-Calendar-for-CBT-                                                                                                    |
| 2022-23-School-Vear                                                                                                    |
|                                                                                                    |
|                                                                                                    |

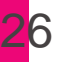

## Tests Tab: Session Access Codes

View Test

You're Viewing: 2021 Spring 3-8 Math

District: QAI District 8

Testing Window \_\_\_\_\_ Spring 3-8 Test

Test Name:

**Testing Dates:** 

Teacher: TeacherFirst TeacherLast

Spring 3-8 Math

The Session Access Code is the 4-digit code that the proctor will provide to the students during the administration of the test.

nwea

|                 | 1 Test is in    | <b>progress.</b> Stu | dents may sign in a            | and take the test | t using their I | User ID's and the Pli | N shown below.         |                          |                      |                        |                 |
|-----------------|-----------------|----------------------|--------------------------------|-------------------|-----------------|-----------------------|------------------------|--------------------------|----------------------|------------------------|-----------------|
|                 | Examiner V      | iew                  |                                |                   |                 |                       |                        |                          |                      |                        |                 |
|                 | Login Ticke     | ts                   |                                |                   |                 |                       |                        |                          |                      |                        |                 |
| Session Access  | Session 1 Acc   | ess Code 111         | 1                              | New Access        | Code            | Submit                | Cancel                 |                          | N.                   |                        |                 |
| Codes           | Session 2 Acc   | ess Code 222         | 2                              | New Access        | Code            | Submit                | Cancel                 |                          |                      |                        |                 |
|                 | Register        | ed Stude             | nts:                           |                   |                 |                       |                        |                          |                      |                        |                 |
|                 | Session All S   | essions 🗸            |                                |                   |                 |                       |                        |                          |                      |                        |                 |
|                 | Last ↓↑<br>Name | First ↓↑<br>Name     | NYSSIS ID $\downarrow\uparrow$ | Password ↓↑       | Grade 🔱         | Form Name 🗍           | Status                 | Total Items<br>Completed | Date/Time<br>Started | Date/Time<br>Completed | Status<br>Codes |
|                 | 444             | _                    |                                | 0                 | 02              | MA2102100A            | Session 1: Not Started | 0                        |                      |                        | Set             |
| Student Details |                 |                      |                                | 0                 | 05              | MA2105100A            | Session 2: Not Started | 0                        |                      |                        | Set             |
|                 |                 |                      |                                |                   |                 |                       |                        |                          |                      |                        |                 |
|                 | Stude           | nts ne               | eed the                        | e Sessi           | on A            | ccess C               | ode every t            | ime the                  | ey log ir            | nto a te               | st.             |
|                 |                 |                      |                                |                   |                 |                       |                        |                          |                      |                        |                 |

School: OAI School 1

Class: Math 3

Content Area: Math

## Tests Tab: Login Tickets

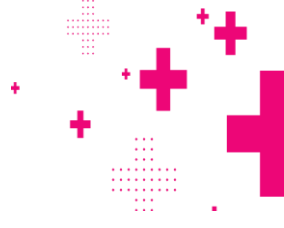

Each student will need Login tickets to log in to the test session. Student credentials are the same for Operational Session 1 and Session 2.

#### View Test

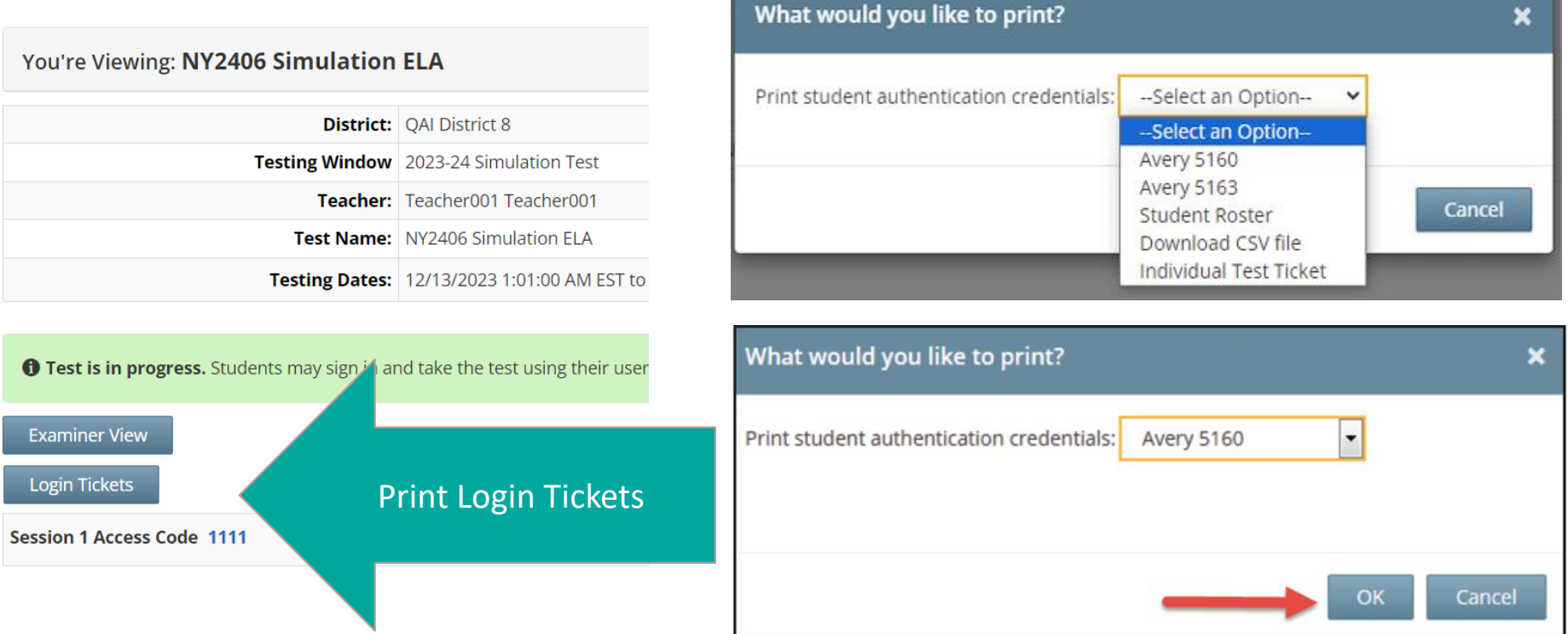

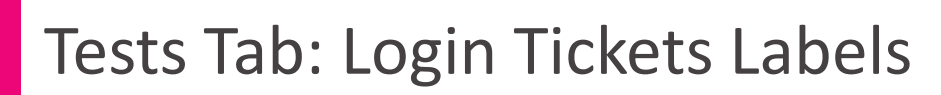

#### Sample Student Login Tickets:

| AM, Reviewer          | AM, Reviewer          | AM, Reviewer          |
|-----------------------|-----------------------|-----------------------|
| NYSSIS ID:            | NYSSIS ID:            | NYSSIS ID:            |
| Password:             | Password:             | Password:             |
| NY2406 Simulation ELA | NY2406 Simulation ELA | NY2406 Simulation ELA |
| AM, Reviewer          | AM, Reviewer          | AM, Reviewer          |
| NYSSIS ID:            | NYSSIS ID             | NYSSIS ID:            |
| Password:             | Password:             | Password:             |
| NY2406 Simulation ELA | NY2406 Simulation ELA | NY2406 Simulation ELA |

#### Sample CSV File:

| First Name | Last Name | NYSSIS ID  | Password | Test Name             | 6  |
|------------|-----------|------------|----------|-----------------------|----|
| Reviewer   | AM        | 2406000021 | 589991   | NY2406 Simulation ELA | 58 |
| Reviewer   | AM        | 2406000022 | 717649   | NY2406 Simulation ELA |    |
| Reviewer   | AM        | 2406000023 | 928119   | NY2406 Simulation ELA | na |
| Reviewer   | AM        | 2406000024 | 221952   | NY2406 Simulation ELA |    |

Save file with class name/details

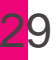

## Tests Tab: Individual Login Tickets

| What would you like to print?             |                                                                 | *      |
|-------------------------------------------|-----------------------------------------------------------------|--------|
| Print student authentication credentials: | Select an Option 🗸                                              |        |
|                                           | Select an Option                                                |        |
|                                           | Avery 5160<br>Avery 5163<br>Student Roster<br>Download CSV file | Cancel |
|                                           | Individual Test Ticket                                          |        |

#### Sample individual login ticket:

Student Name: NYSSIS ID: 2406000021 Password: 589991 Test Name: NY2406 Simulation ELA Accommodation: Answer Masking Tool Device Name: \_\_\_\_\_\_

# New in 2024!

More information about this topic can be found in the How to Print Student Login Tickets QRG on CBT Support here: <u>https://cbtsupport.nysed.gov</u> /<u>hc/en-</u> <u>us/articles/115001526306-</u> <u>NEW-2023-24-How-to-Print-</u> <u>Student-Login-Tickets-Quick-</u> <u>Reference-Guide</u>

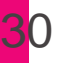

## Tests Tab: Login Tickets

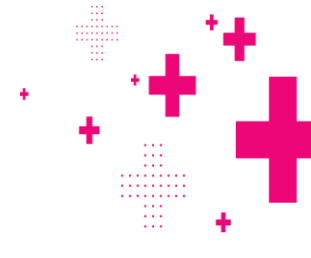

- Proctors will need to print the Student Login tickets or an administrator will print and provide the login tickets prior to each testing day depending on the roles and responsibilities of each district/school.
- Print Student Login Tickets as close to the actual test administration.
- Once the Student Login Tickets are printed, they must be stored securely.
- Student Login Tickets can not be distributed until the first day of the CBT test session.

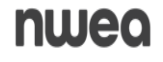

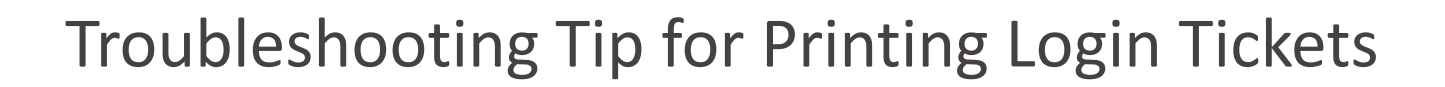

If you are attempting to print student login tickets on label stock and the student login tickets are not aligning properly with the labels, try the following steps:

- 1. Save the .pdf file
- 2. Find the .pdf on your local drive and open it
- 3. File > print
- 4. Click "Custom Scale: 100%"
- 5. Be sure paper size says 8.5 x 11
- 6. Click Print

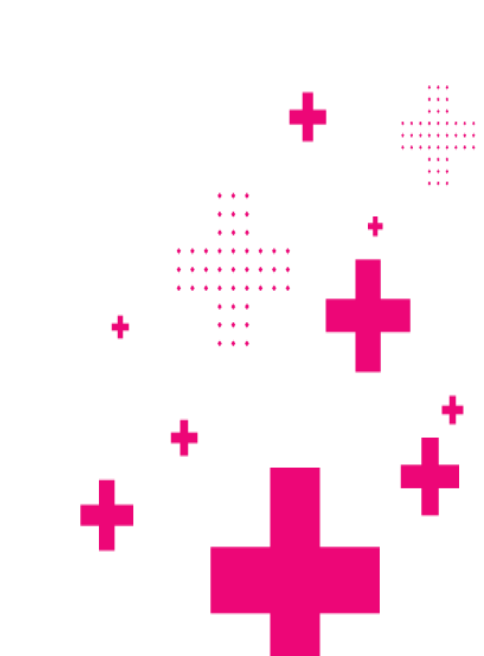

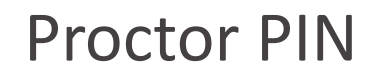

The Proctor PIN is an 8-digit code required when a student needs to restart a paused test. School Testing Coordinators or Principals will provide the Proctor PIN prior to the start of each testing day. The Proctor PIN is secure.

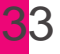

## **Proctor PIN**

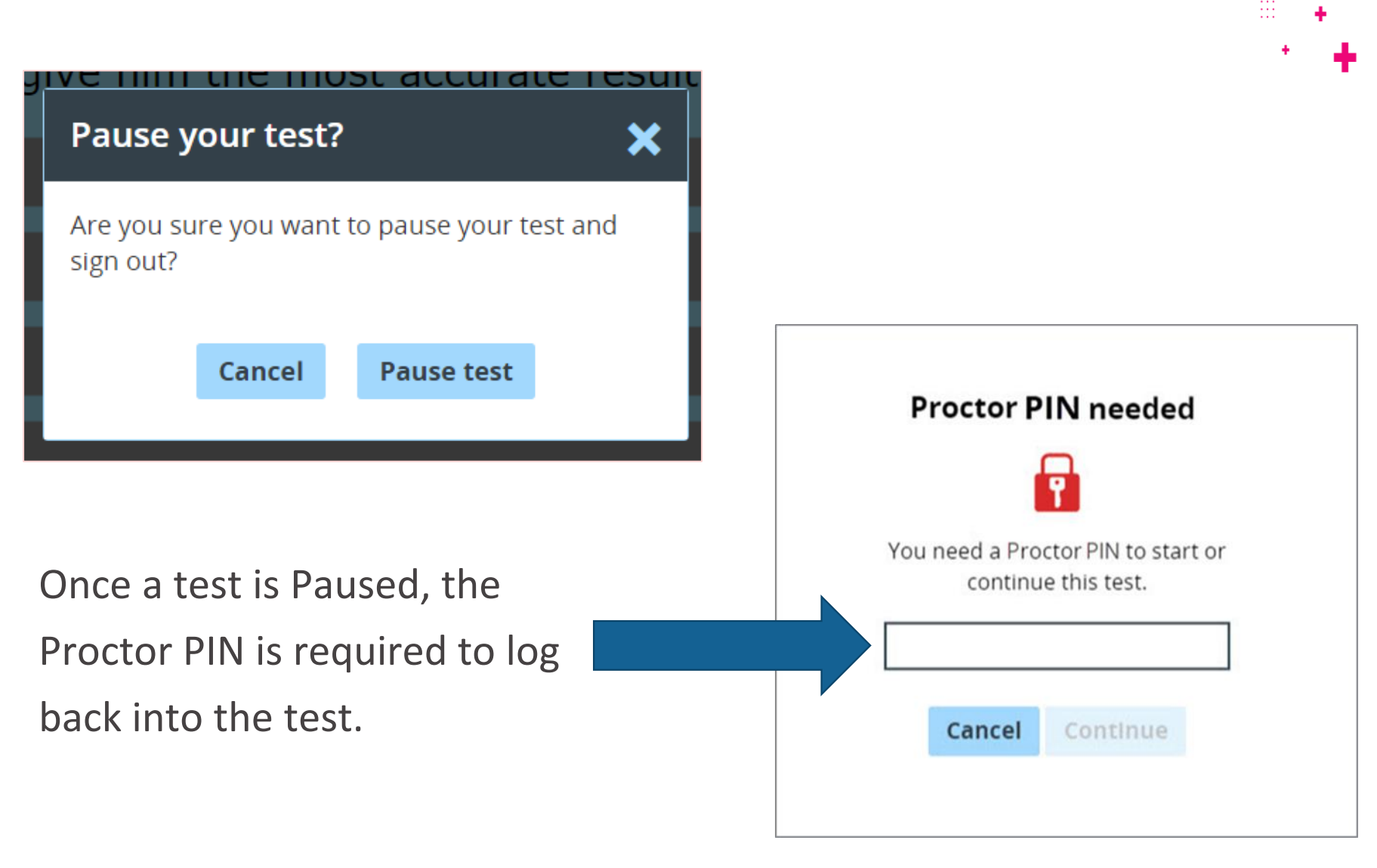

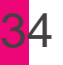

## **Proctor PIN**

Being mindful of the health and safety protocols established at schools in response to COVID-19, for the Spring 2024 administration, schools have the option of having students enter the Proctor PIN themselves. If a school chooses this option, the Proctor PIN should be reset after each test session. Please work with your Principal or School Test Coordinator to verify the Proctor PIN is reset.

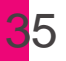

## Access Code vs. Proctor PIN

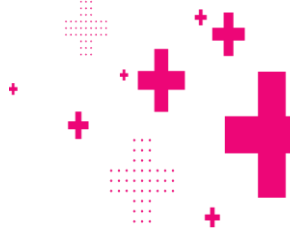

The Access Code and Proctor PIN pop-up boxes look similar in the Nextera Test Delivery System but require different codes.

| Proctor PIN needed                                        |
|-----------------------------------------------------------|
| You need a Proctor PIN to start or<br>continue this test. |
| 2                                                         |

The Access Code is required every time a student logs into the test.

The Proctor PIN is required when a student logs back into a previously started test the was paused.

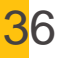

# Reminder about Personally Identifiable Information

- When contacting your School or District Test Coordinator, do not send any Personally Identifiable Information (PII) for a student via email. This is a violation of the Family Education Rights and Privacy act (FERPA).
- PII includes information such as a student's name or date of birth. Should you need to communicate via email regarding a particular student, please only share the NYSSIS ID.

## **Customer Support**

. . . . . . . . . . - 111 ÷

÷

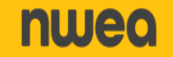

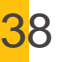

## **Customer Support Information**

Schools with questions concerning the CBT should:

- 1. Contact your Principal or School Test Coordinator.
- 2. Contact your Regional Information Center/ District Level Support.

٠

3. Contact NWEA Customer Support:

Email: <u>NYTesting@nwea.org</u>

Phone: 1-866-997-0695

4. For policy support/questions, please contact NYSED:

CBTSupport@nysed.gov

https://CBTSupport.nysed.gov

## Thank you!

•

• •

÷

. . .

• •

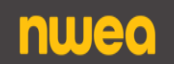